## 会員登録手順

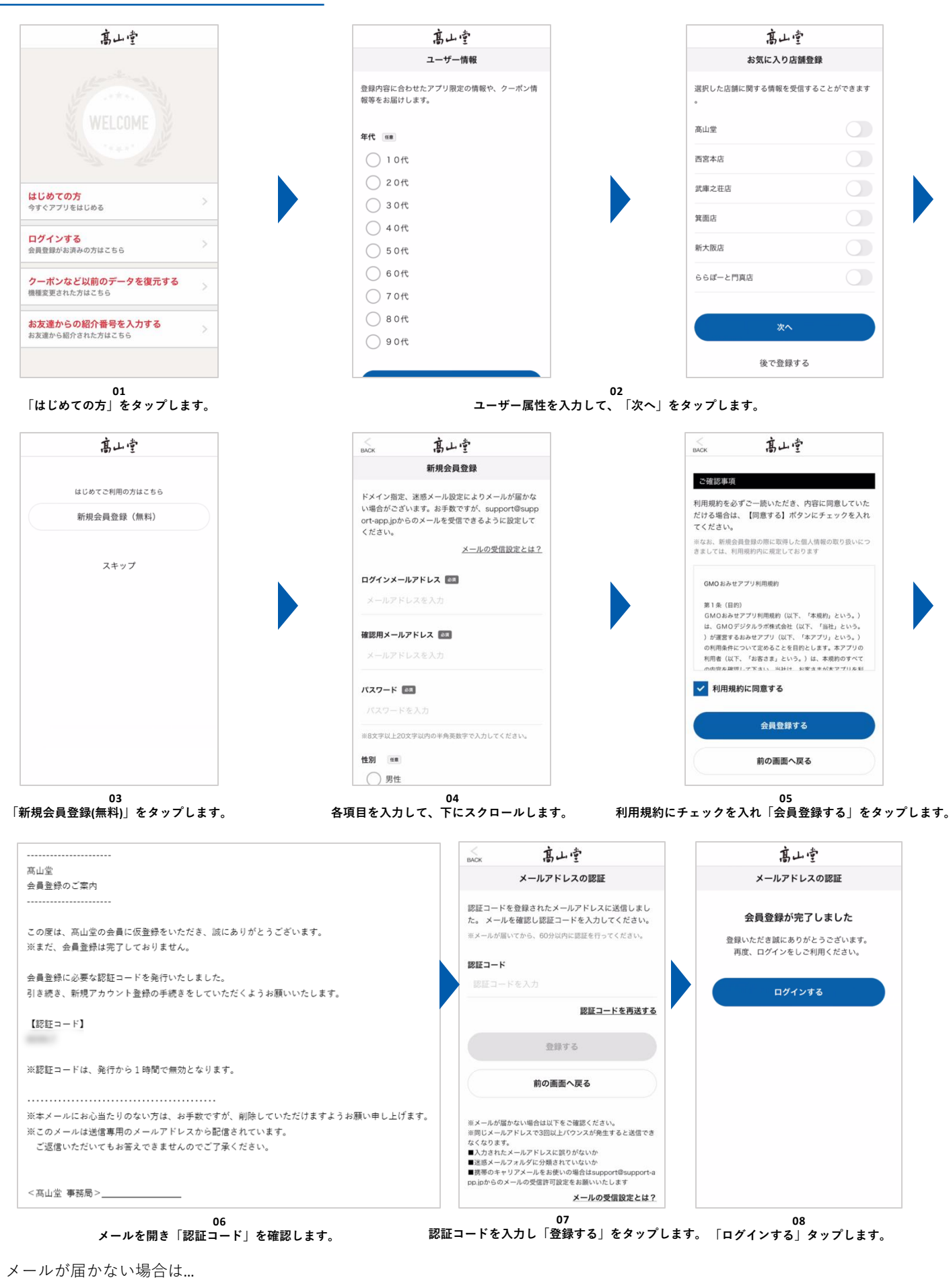

- ・メールアドレスに誤りはありませんか?
- ・迷惑メールフォルダに入っていませんか?
- ・support@support-app.jpを受信許可をお願いいたします。